Respondus LockDown Browser & Monitor **Reviewing Class Results and Exam Stats** \_ Faculty Edition

Respondus: allows students to take an exam or test from a remote location - all while ensuring the integrity of the exam process. After the exam is taken, the class results and exam stats - including the video records of the exam session are available to the instructor of the course, for review. Reviewing the results are simple and easy with Respondus LockDown Browser.

## **Respondus LockDown Dashboard Result/s Area**

## **Accessing Class Results and Exam Stats:**

RESULTS

- 1. Open Respondus LockDown Browser Tab, by selecting tab in course tab bar
- 2. You should land on the Respondus Dashboard, if not select the option at top right
- 3. Locate and select the Down Arrow next to title of exam on Dashboard
- 4. In the drop down list you will choose either option Class Results or Exam Stats

| E Respondus                        | Did you know LockDown Browser can be used with Zoom, Teams, Collaborate, etc.? Learn more. | <u>P5</u> |
|------------------------------------|--------------------------------------------------------------------------------------------|-----------|
| Home                               | LockDown Browser Dashboard Getting Started Video Tutorials Guides & Support Other System   | ns        |
| LockDown<br>Browser<br>Assignments | DE Exam with Respondus LockDown Browser - Requires Respondus LockDown Browser + Webcam     |           |
|                                    | Settings                                                                                   |           |
|                                    | Class Results                                                                              |           |
| -                                  | Exam Stats                                                                                 |           |

## **Respondus LockDown Class Results Option:**

Reviewing Class Results: Preview Class summary results or individual reports

- 1. Open up the Class Results Option in drop down list
- On this main page, you will see the overview of the class and individuals ranked by priority
  Select a high priority individual account by selecting the "+" plus symbol next to the name
- 4. Review the flag items and the tagged times on the video clips

| ⊘ 2 completed   0 not attempted |                                               |                                                                                       |                      |                       |                       |                             |       |  |  |  |
|---------------------------------|-----------------------------------------------|---------------------------------------------------------------------------------------|----------------------|-----------------------|-----------------------|-----------------------------|-------|--|--|--|
| 2 high priority                 | 0 medium priority   0 low                     |                                                                                       | [                    | Unders                | Q<br>tanding Proctori | )uestion<br>n <u>g Resu</u> |       |  |  |  |
| Last 🗢                          | First 🗢                                       | Review Priority 🕈                                                                     | Date 🕏               | Score 🖨               | Duration 🖨            | Reviewed 🖨                  | Notes |  |  |  |
| 🕀 Students Last Na              | Students First Name                           | HIGH                                                                                  | 28 Apr 2022 @ 1:04PM | 2.00                  | 4.9                   | $\bigcirc$                  |       |  |  |  |
| 🕀 desupport                     |                                               | HIGH                                                                                  | 28 Apr 2022 @ 1:25PM | 0.00                  | 0.4                   | 0                           |       |  |  |  |
|                                 | Show.                                         | I Detection: 41%                                                                      | Total Flagged        | Time: 00:0<br>on: 41% | 1:44                  |                             |       |  |  |  |
|                                 | 1 Low F<br>001:22<br>002:16                   | Missing from Frame (explan)  Missing from Frame (explan)  Missing from Frame (explan) |                      |                       |                       |                             |       |  |  |  |
| 5 14 1                          | ► C 1x D0:00/00:05:11 •                       | Add Notes                                                                             | Show: 🗹 Flags        | s 🗹 Mi                | lestones              |                             |       |  |  |  |
|                                 |                                               |                                                                                       | Low Facial D         | etection              | (explain)             |                             |       |  |  |  |
| image Not<br>Available          |                                               | The state                                                                             | 00:00:00 Pre-E       | xam                   |                       |                             |       |  |  |  |
| Photo on File                   | student Photo Student ID Environment<br>Video | (Pre-Exam) Time 00:00:28<br>(Pre-Exam) (Exam Start)                                   | 00:00:28 Exam        | Start                 |                       |                             |       |  |  |  |
|                                 |                                               | - les all                                                                             | 00:00:28 Ques        | tion 1 An             | swarad                |                             |       |  |  |  |

| Time 00:00:46 Time 00:01:32 Time 00:02:18 Time 00:03:04 Time 00:03:50 Time 00:04:36 |                                         |  |  |  |
|-------------------------------------------------------------------------------------|-----------------------------------------|--|--|--|
| A Request video download (explain)                                                  | 00:01:22 🕨 Missing from Frame [explain] |  |  |  |
| Ш desupport      HIGH      28 Apr 2022 @ 125PM      0.00      0.4      О            | 00:02:16 🕨 Missing from Frame [explain] |  |  |  |
|                                                                                     | 00:04:52 Question 2 Answered            |  |  |  |
| Click on any of the video clips to review specific timelines.                       | 00:05:02 Question 3 Answered            |  |  |  |
|                                                                                     | 00:05:20 End of Exam                    |  |  |  |

## **Respondus LockDown Exam Stats Option:**

Reviewing Exam Stats: Preview Class Exam Analytics

- 1. Open up the Exam Stats Option in drop down list
- 2. Review the repository of data analytics
- 3. Each question is available for more detailed data, access this by selecting the "+" plus button next to the question option.

| ✓ DE | DE Exam with Respondus LockDown Browser - Requires Respondus LockDown Browser + Webcam |                             |       |             |               |          |  | ľ × |
|------|----------------------------------------------------------------------------------------|-----------------------------|-------|-------------|---------------|----------|--|-----|
| Ŀ    | ▲ 1.0 average score 2.0 high 0.0 low                                                   |                             |       |             |               |          |  |     |
| (    | 2:38 average duration 4:52 longest 0:25 shortest                                       |                             |       |             |               |          |  |     |
|      | SCORES - 2 of 2 graded                                                                 | DURATION - 2 of 2 completed | 3 DA  | TE + TIME - | 2 of 2 comple | ted      |  |     |
|      |                                                                                        | 11                          | 2     |             |               |          |  |     |
|      | 0 5                                                                                    | 0:00                        | 30:00 |             | HOURS         |          |  |     |
|      | TIME SPENT PER QUESTION                                                                |                             |       |             |               |          |  |     |
|      | Question 🗢                                                                             |                             | Low   | High        | Average 🖨     | Median 🖨 |  |     |
|      | ⊞ Is this process exhausting?                                                          |                             | 0:05  | 4:24        | 2:15          | 2:15     |  |     |
|      | If you had to redo this process you would                                              | d:                          | 0:09  | 0:10        | 0:10          | 0:10     |  |     |
|      | ⊞ Explain your process:                                                                |                             | 0:05  | 0:09        | 0:07          | 0:07     |  |     |
|      | Close                                                                                  |                             |       |             |               |          |  |     |

Contact our DE support team by emailing DESupport@TaftCollege.edu or calling 661-763-7917.

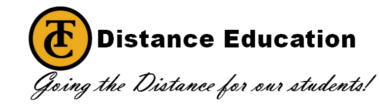